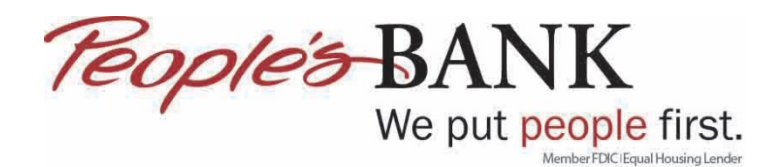

# Setting Up Bank Feeds with Enhanced Online Banking – Direct Connect

- 1. Open Quickbooks.
- 2. Go to Banking/Bank Fees/Bank Feeds Center. If no prior Bank Feeds are enabled then skip to step 6.

|    | <u>Banking</u> <u>R</u> eports <u>W</u> indow <u>H</u> elp                                                                             |                                                                                |
|----|----------------------------------------------------------------------------------------------------|--------------------------------------------------------------------------------|
|    | Write Checks     Ctrl+W       Order Checks & Envelopes     Image: Ctrl+R       Enter Credit Card Charges       Use Register     Ctrl+R |                                                                                |
| -  | Make <u>D</u> eposits<br><u>T</u> ransfer Funds<br>Reconci <u>l</u> e                                                                  | nformation                                                                     |
| ۱. | Bank Feeds )                                                                                                    | Bank Feeds <u>C</u> enter                                                      |
| 7  | L <u>o</u> an Manager                                                                                                    | Set Up Bank Feed for an Account<br>Participating <u>Financial Institutions</u> |
| 1  | Other <u>N</u> ames List                                                                                                    | Import Web Connect File                                                        |
| L  | See Funding Options<br>40866 transactions                                                                                              | Create a Message for your Bank<br>Change Bank Feeds Mode                       |
|    |                                                                                                    | Learn About Online Bill Payment                                                |
|    |                                                                                                    | Inquire About Online Banking Payment                                           |

3. Click on Disable bank feeds. It is important to make sure there are no outstanding transactions that need to be added to your register before you do this step. If there are, take care of the pending transactions and then click on disable bank feeds.

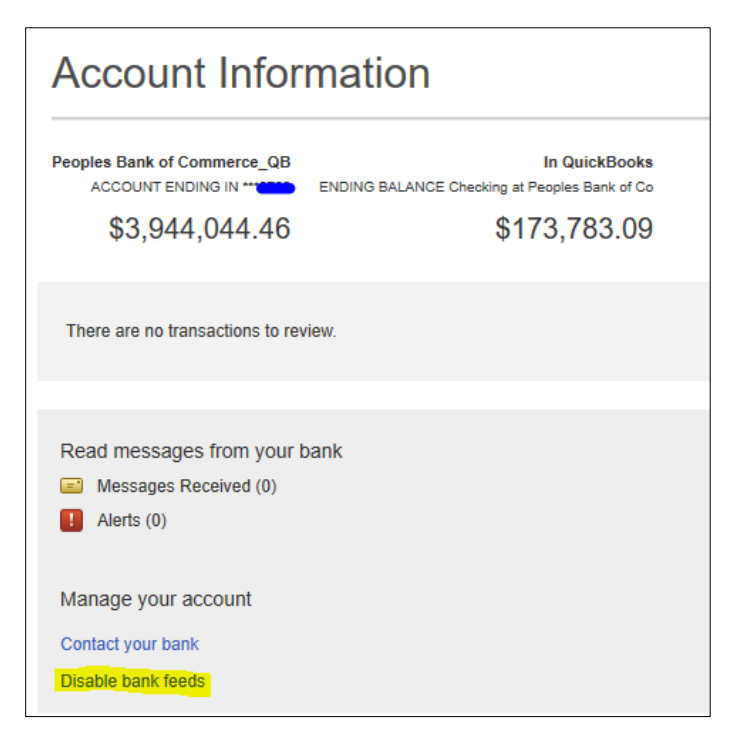

4. Click on Deactivate All Online Services, then click Save & Close.

|            |                            |                      | Edit Account                                       |                       | _ 🗆 ×  |
|------------|----------------------------|----------------------|----------------------------------------------------|-----------------------|--------|
|            | Account <u>T</u> ype       | Bank                 | •                                                  |                       |        |
| G          | eneral B                   | ank Feed Settings    | •                                                  |                       |        |
| Acco       | ount Name Che              | cking at Peoples B   | ank of Co                                          |                       |        |
| Ac         | ctivate Online <u>S</u> er | vices                |                                                    |                       |        |
| - C        | CONNECTION INFOR           | MATION               |                                                    |                       |        |
|            | Financial Institut         | ion Peoples Ba       | nk of Commerce_QB                                  |                       |        |
|            | Account Custom             | er ID nh             | offmansteel                                        | ICKBOOKS              |        |
|            | Last Download:             | 02/28/2019 (4086)    | 6 transactions)                                    |                       |        |
| 0          | State <u>m</u> ent Dow     | mloads<br>ments      |                                                    |                       |        |
| • <u>D</u> | eactivate All Onlin        | e Services           |                                                    |                       |        |
|            | If you deactivate :        | all services, you wi | II have to set them up for this account a <u>c</u> | jain.                 |        |
| Acc        | count is inactive          |                      |                                                    | S <u>a</u> ve & Close | Cancel |

5. Click OK.

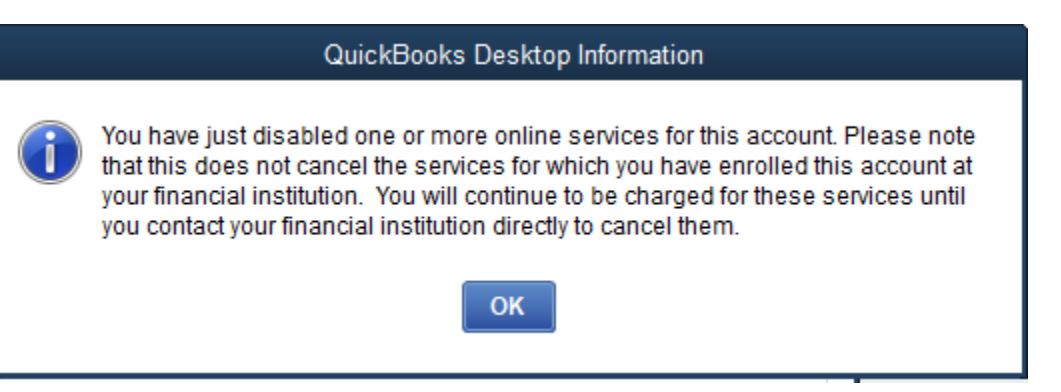

6. Go to Banking/Bank Feeds/Set Up Bank Feed for an Account.

| <u>Banking</u> <u>R</u> eports <u>W</u> indow <u>H</u> elp                                                                                                    |                                                                                                    |
|----------------------------------------------------------------------------------------------------|----------------------------------------------------------------------------------------------------|
| Write Checks       Ctrl+W         Order Checks & Envelopes       I         Enter Credit Card Charges       I         Use Register       Ctrl+R         Make Deposits       Iransfer Funds         Reconcile       I | VENDORS                                                                                                   |
| Bank Feeds )                                                                                                    | Set Up Bank Feed for an Account                                                                           |
| L <u>o</u> an Manager<br>Other <u>N</u> ames List                                                                                                    | Participating <u>F</u> inancial Institutions<br>Import <u>W</u> eb Connect File<br>Change Bank Feeds Mode |
| See Funding Options                                                                                                    | Learn About Online Bill Payment                                                                           |

7. Click Yes.

| Temporarily Close All Windows                                                                                  |  |  |  |  |
|----------------------------------------------------------------------------------------------------|--|--|--|--|
| All open QuickBooks windows will be closed temporarily to set up Bank Feeds services. Do you want to continue? |  |  |  |  |
| <u>Y</u> es <u>N</u> o                                                                                         |  |  |  |  |

8. Type in Peoples Bank of Commerce in the field for Enter Your Bank's Name. Click Next until you get to Showing 34-44 of 52 and then click on People's Bank of Commerce.

| Bank Feed Setup                                        |                                   |
|--------------------------------------------------------|-----------------------------------|
| Step 1: Find your bank                                 | 1 2 3 4<br>FIND CONNECT LINK DONI |
| Enter your bank's name                                 |                                   |
| Peoples Bank of Commerce                               | Or choose from                    |
| Examples: Bank of America, Cilibank, American Express. | these popular banks               |
|                                                        |                                   |
| Matching Results                                       | Bank of America-All Other States  |
| National Bank of Commerce-Superior                     | Chase                             |
| Nebraska Bank of Commerce                              | Fidelity Bank                     |
| North Shore Bank of Commerce-MN                        | U.S. Bank - PFM Direct Connect    |
| People's Bank of Commerce                              | JPMorgan Chase Bank               |
| Plains Commerce Bank DC Bus                            | Wells Fargo Bank                  |
| Plains Commerce Bank Retail                            | Capital One Card Services         |
| Plains Commerce Bank WC Business                       | Citi Cards                        |
| Redding Bank of Commerce                               | Discover Card                     |
| Seacoast Commerce Bank - Bus                           | American Express                  |
| Showing 34-44 of 52   Previous Next                    |                                   |
|                                                        |                                   |
|                                                        |                                   |
|                                                        |                                   |
|                                                        |                                   |
|                                                        |                                   |

9. Type in your Username and Password then click Connect

| E Bank                                                                                                    | Feed Setup 3                                                                                                    |
|----------------------------------------------------------------------------------------------------|----------------------------------------------------------------------------------------------------|
| Step 2: Connect People's Bank of<br>to QuickBooks<br>No fees apply.<br>Want more options? Use Advanced Setup. | f Commerce                                                                                                    |
| Username For your account          I         Password For your account                                        | Service provided by<br>https://www.peoplesbank.bank<br>541-776-5350<br>Use your People's Bank of<br>Commerce user ID and password to<br>sign in here. |
| How does QuickBooks protect my financial information?                                                         | Back Connect                                                                                                    |

10. From the dropdown, select the appropriate account you want to link the account in online banking to in Quickbooks. Click Connect once the account(s) have been selected.

| a Ba                                                                                                    | nk Feed Setup                 |
|----------------------------------------------------------------------------------------------------|-------------------------------|
| Step 3: Link your accounts                                                                                                    | FIND CONNECT LINK DONE        |
| YOUR BANK ACCOUNTS                                                                                                    | QUICKBOOKS ACCOUNTS           |
| Checking-Checking-Che | Select existing or create new |
| Checking- 00 (XXXXX 5200)<br>Checking- 000 (XXXXX 6000)<br>Checking- 000 (XXXXX 7800)                                                                                                    | Select existing or create new |
| Service provided by<br>https://www.peoplesbank.bank<br>541-776-5350                                                                                                    | ×                             |
|                                                                                                    | Back Connect                  |

11. You will then get a summary screen that says Success! Click Close.

|                                                                     | Bank Feed Setup                       |                                                                                 |          |
|---------------------------------------------------------------------|---------------------------------------|---------------------------------------------------------------------------------|----------|
| Success!                                                            |                                       | FIND CONNECT LINK E                                                             | 4<br>ONE |
| Your People's Bank of Commerce a                                    | ccounts have been added to QuickBooks |                                                                                 |          |
| YOUR BANK ACCOUNTS                                                  |                                       | STATUS                                                                          |          |
| Checking-                                                           | Checking at Peoples Bank of Co        | Added                                                                           |          |
|                                                                     |                                       |                                                                                 |          |
| Service provided by<br>https://www.peoplesbank.bank<br>541-776-5350 | WHAT<br>Add<br>Dowr                   | "S NEXT?<br>accounts from another bank<br>nload your transactions from Bank Fee | ds       |
|                                                                     |                                       | Close                                                                           |          |

### 12. Go back to Banking/Bank Feeds/Bank Feeds Center

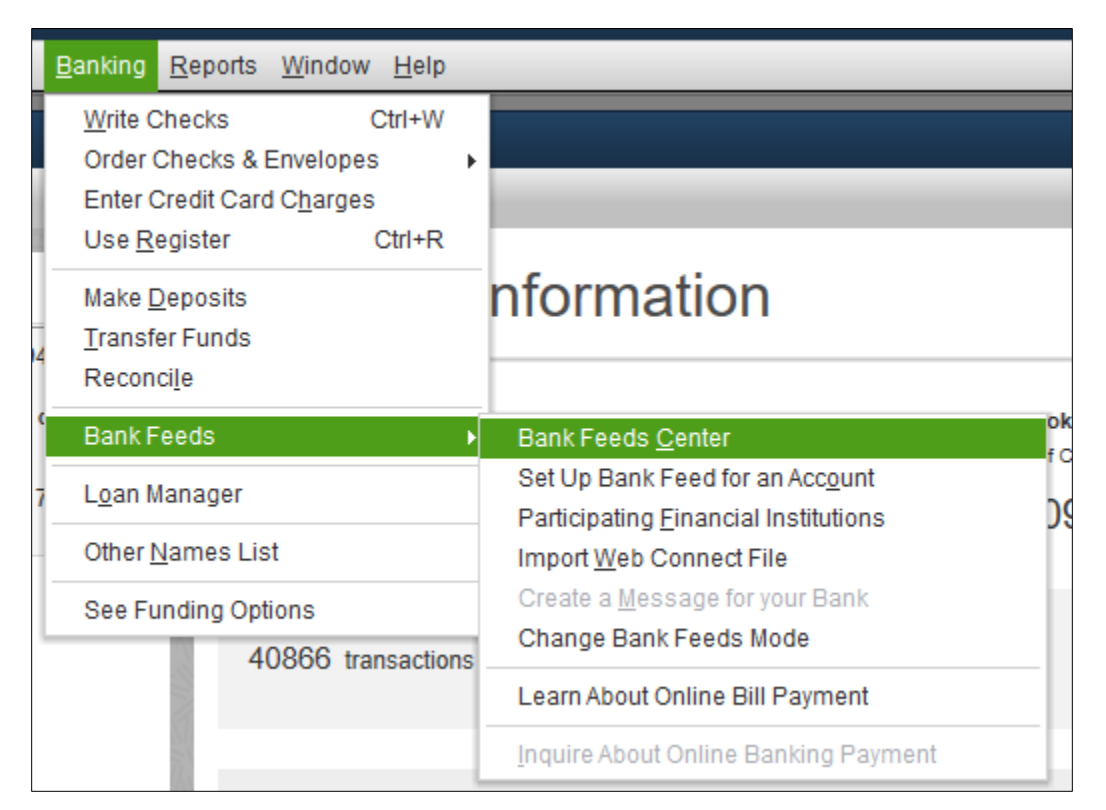

#### 13. Click Download Transactions

| Account Information                                  |                                                                | LAST UPDATE: 1 day(s) ago 49 💌 |
|------------------------------------------------------|----------------------------------------------------------------|--------------------------------|
| Peoples Bank of Commerce_QB<br>ACCOUNT ENDING IN *** | In QuickBooks<br>ENDING BALANCE Checking at Peoples Bank of Co |                                |
| \$3,944,044.46                                       | \$173,783.09                                                   |                                |
| There are no transactions to review.                 |                                                                | Download Transactions          |

#### 14. Enter your password to Online Banking, then click OK

| Access to Peoples Bank of Commerce_QB |  |  |
|---------------------------------------|--|--|
| QuickBooks                            |  |  |
| Enter your PIN/ Password              |  |  |
| OK Cancel Help                        |  |  |

15. Click Close or Print depending on your preference

| Online Transmission Summary                               | × |
|-----------------------------------------------------------|---|
| 1 online banking account updated.                         |   |
|                                                           |   |
|                                                           |   |
|                                                           |   |
| ONLINE BANKING TRANSACTIONS                               |   |
| Received 896 new transaction(s) for account Test Account. |   |
|                                                           |   |
|                                                           |   |
|                                                           |   |
|                                                           |   |
|                                                           |   |
|                                                           |   |
|                                                           |   |
|                                                           |   |
|                                                           |   |
| Print <u>C</u> lose                                       |   |

## 16. Click on Transaction List to review and add transactions to the register.

| Account Information                                     |                                              | LAST UPDATE: Today 47 - | • |
|---------------------------------------------------------|----------------------------------------------|-------------------------|---|
| Peoples Bank of Commerce_QB<br>ACCOUNT ENDING IN **     | In QuickBooks<br>ENDING BALANCE Test Account |                         |   |
| \$50,000.00                                             | \$0.00                                       |                         |   |
| 896 transactions are waiting to be added to QuickBooks. |                                              | Transaction List        |   |